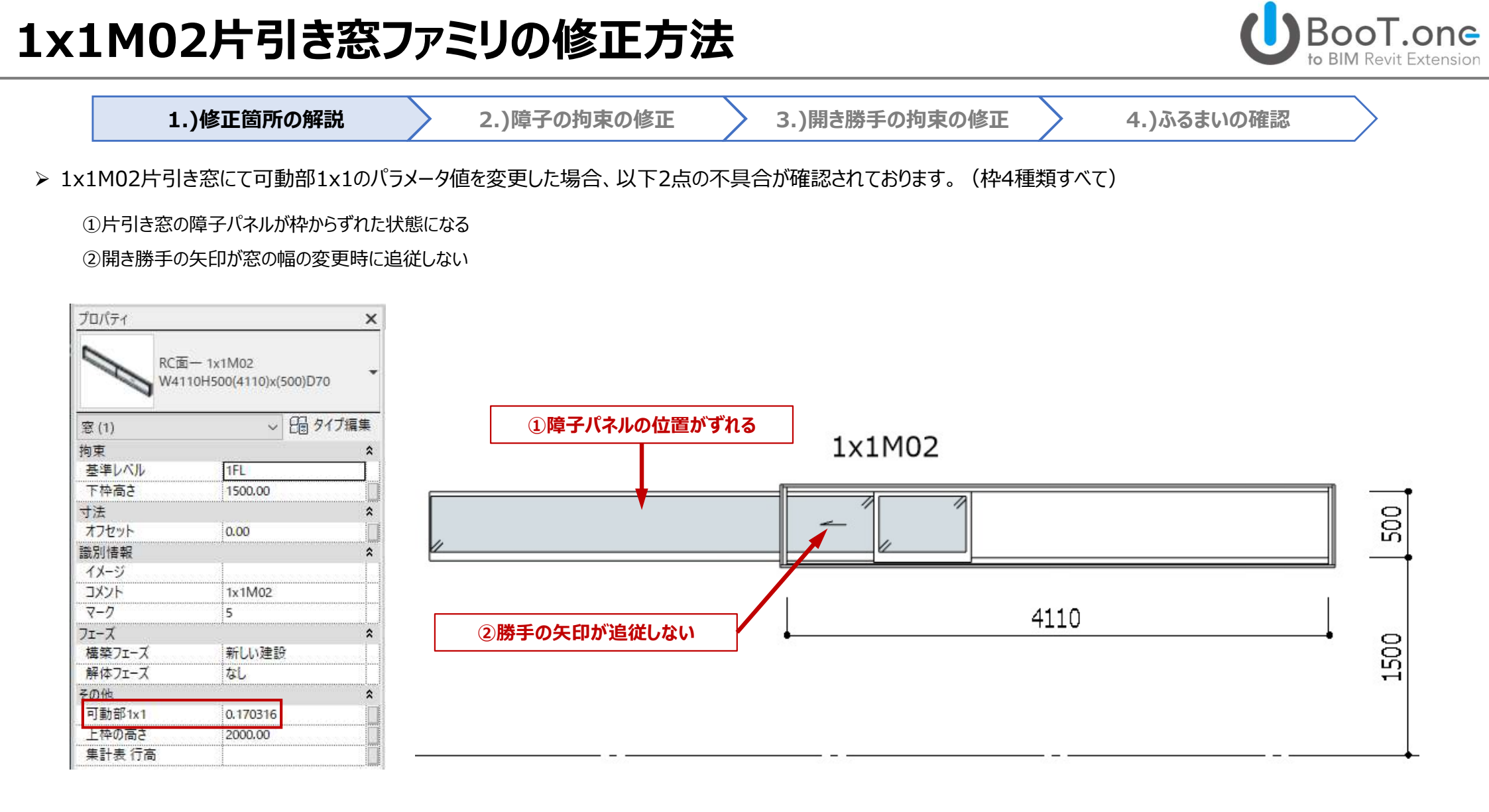

本手順書では枠タイプ:RC面一納まりを使用して、修正方法を紹介します

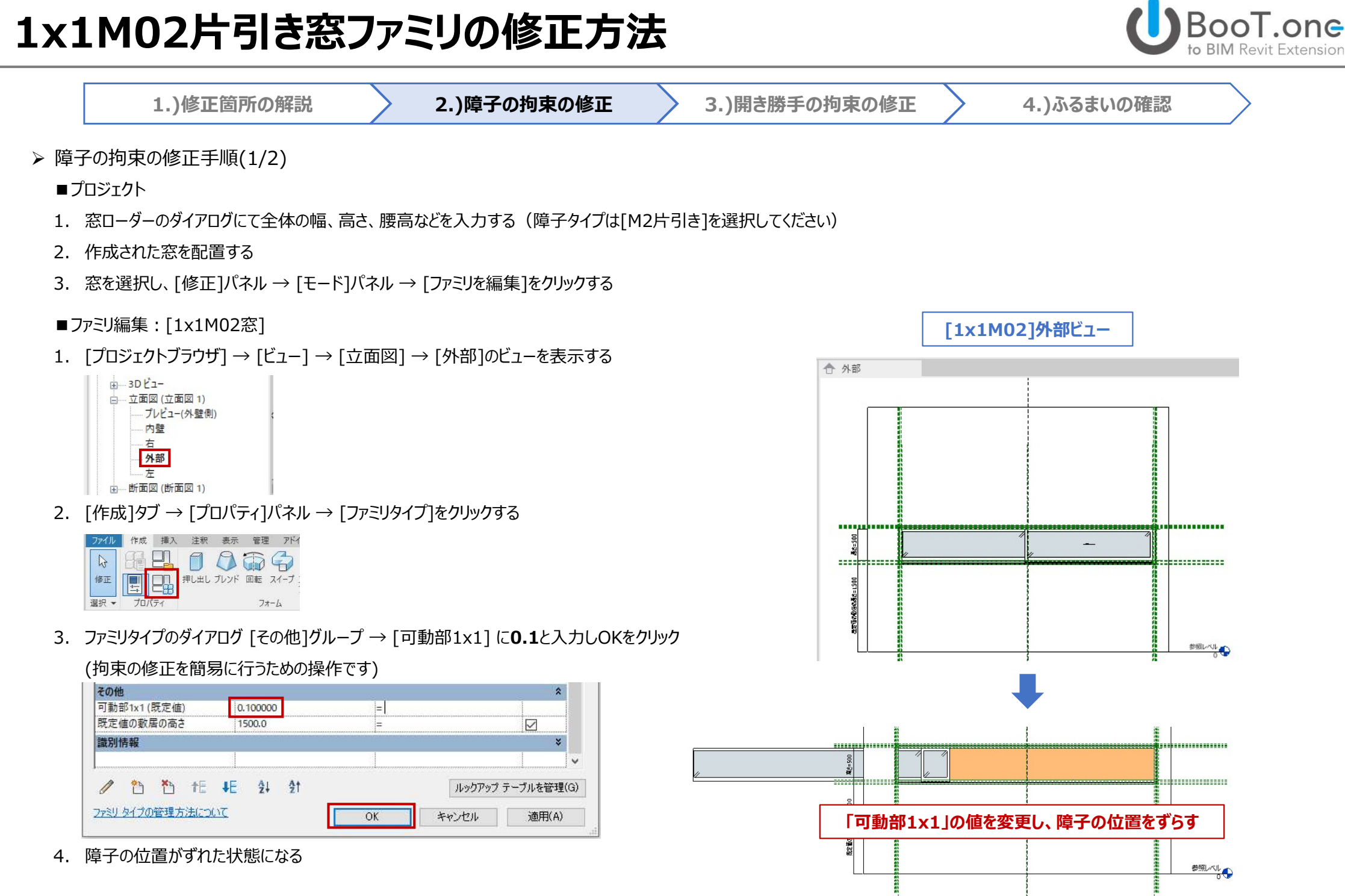

#### P-2

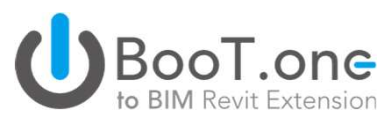

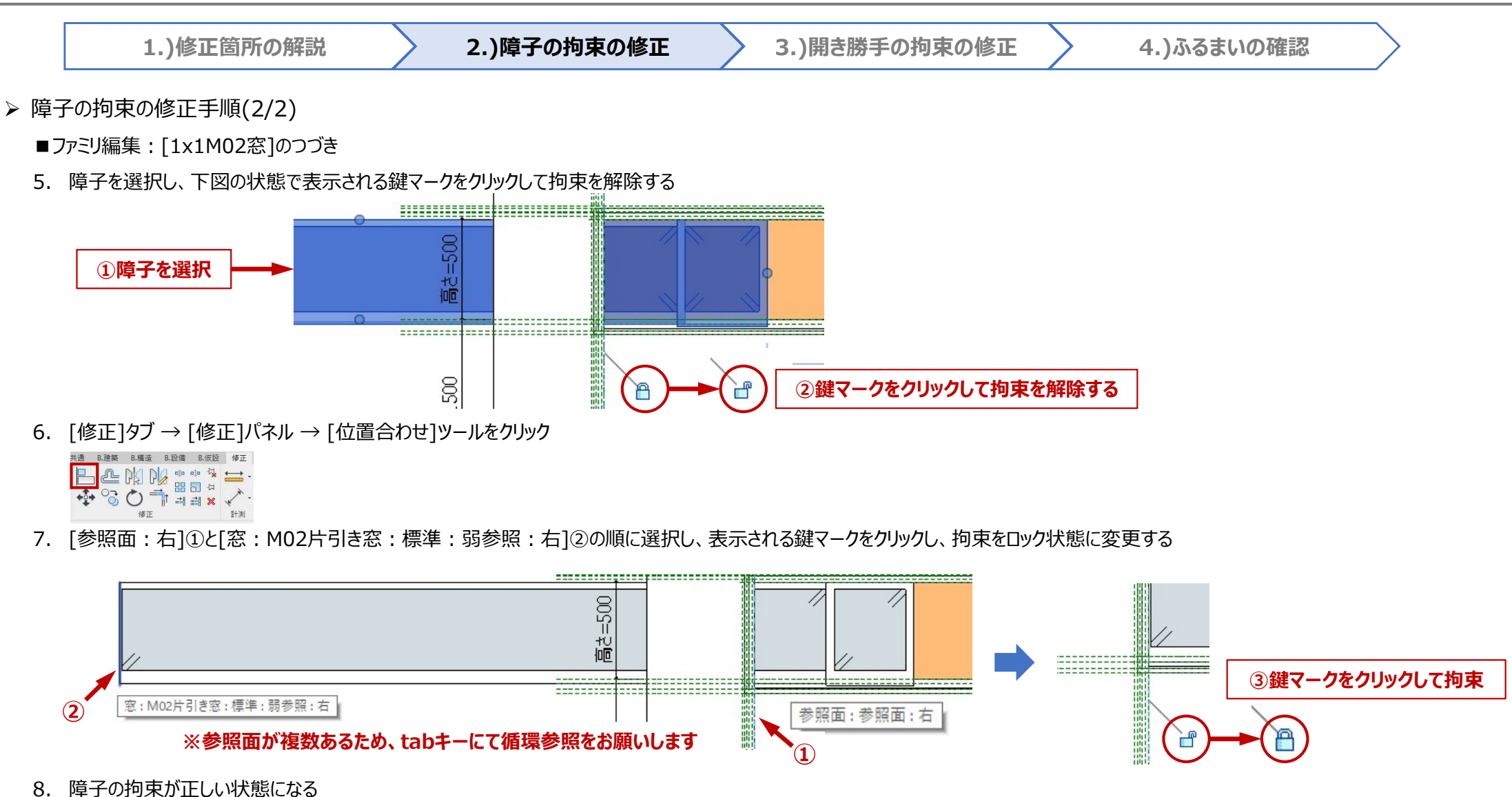

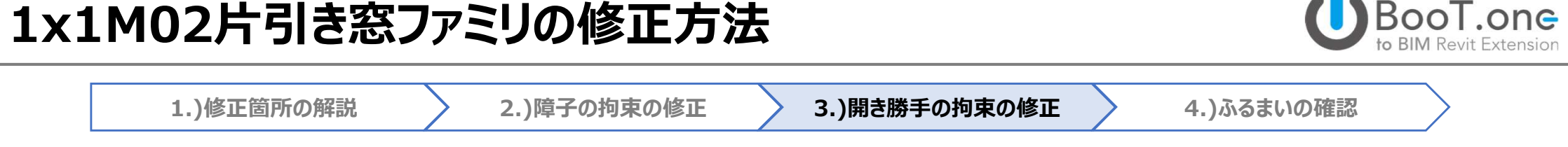

- ▶ 開き勝手の設定について
  - ✓ 開き勝手は[1x1M02片引き窓]のファミリ内に親子構造で設定されている、障子ファミリ[M02片引き窓]内に配置されています。
  - ✓ 障子ファミリ[M02片引き窓]にて開き勝手の拘束の修正を行い、親ファミリである[1x1M02片引き窓]へとアップロードすることで修正が完了します。

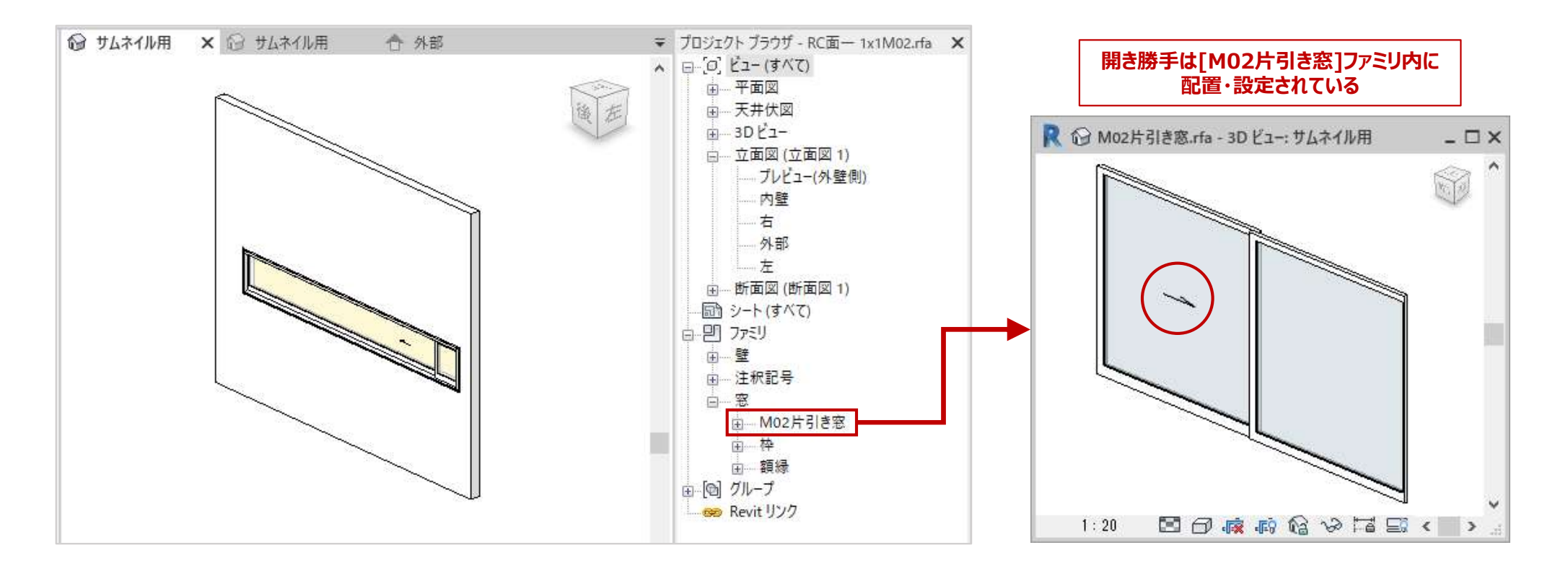

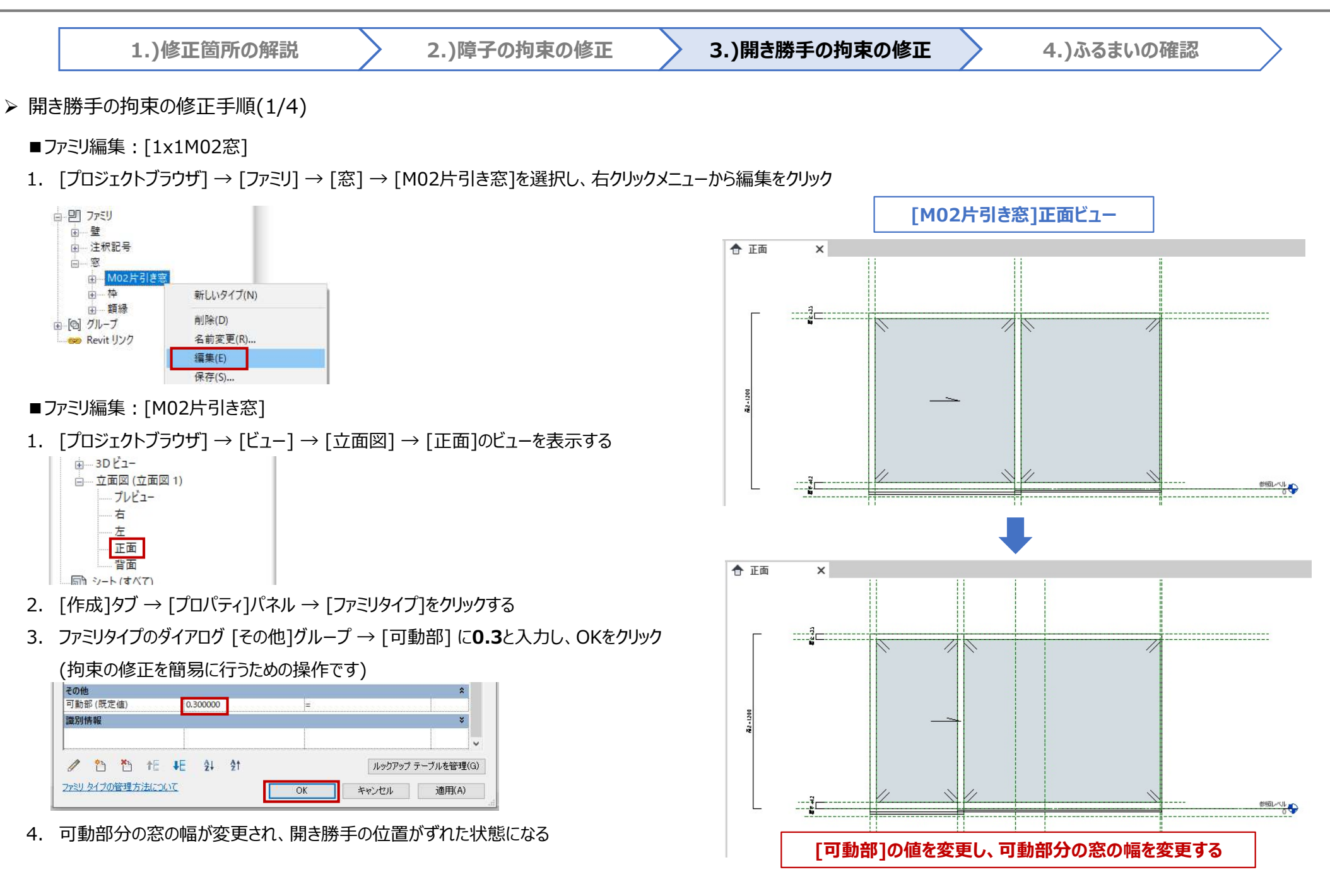

T.one

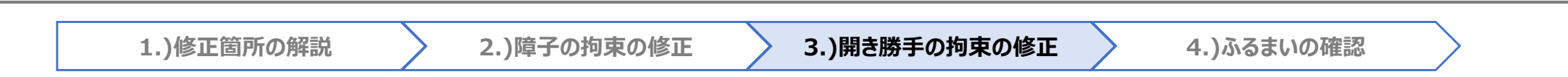

- ▶ 開き勝手の拘束の修正手順(2/4)
  - ■ファミリ編集: [M02片引き窓]のつづき
  - O解説O開き勝手のファミリ[勝手 窓 引き]の参照面と拘束している参照面を、正しい参照面との拘束に修正します。

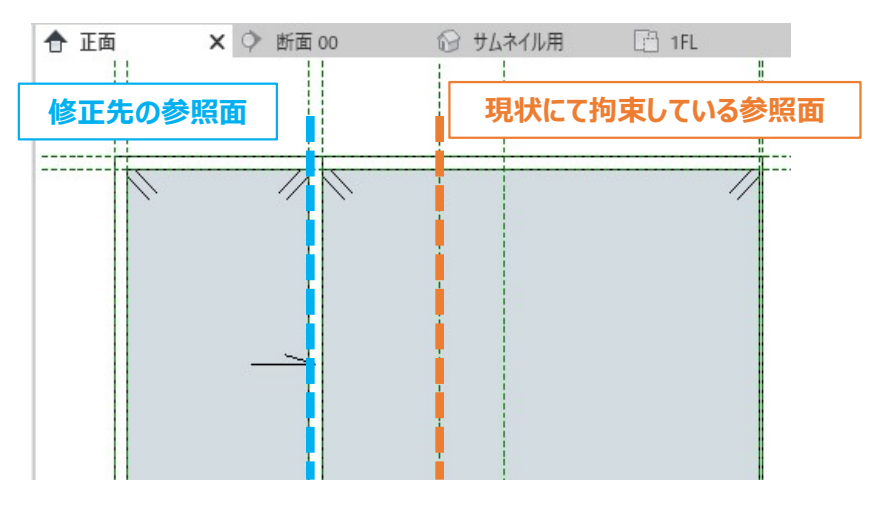

5. 開き勝手のファミリ[勝手 窓 引き]を選択し、下図の赤枠部分の鍵マークをクリックし、拘束を解除する

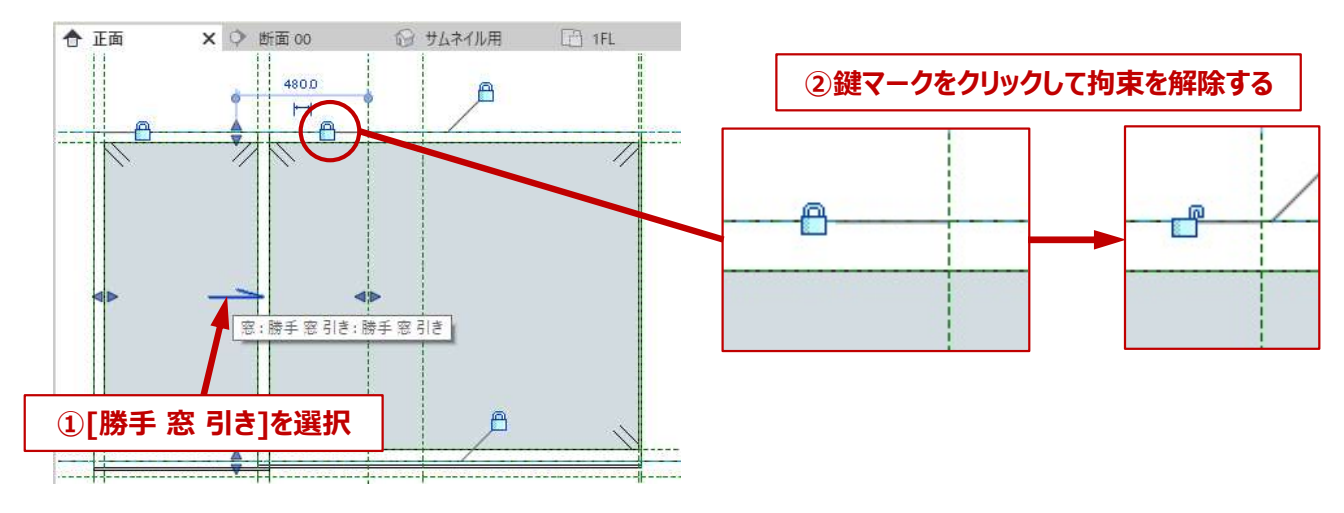

BooT.one

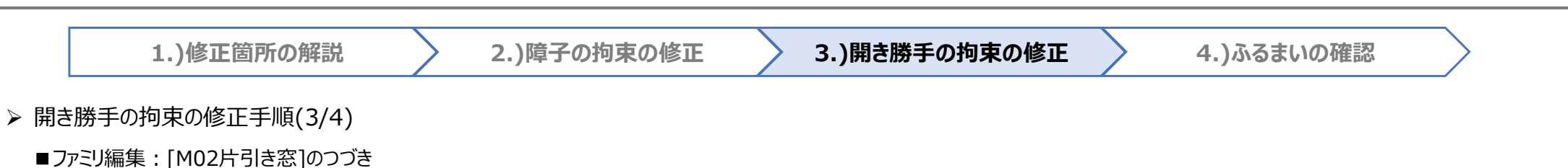

- 6. [修正]タブ → [修正]パネル → [位置合わせ]ツールをクリック
- 7. 下図にて図示した参照面①と[窓:勝手窓引き:勝手引き:弱参照]②の順にクリックし、表示される鍵マークをクリックし、拘束をロック状態に変更する

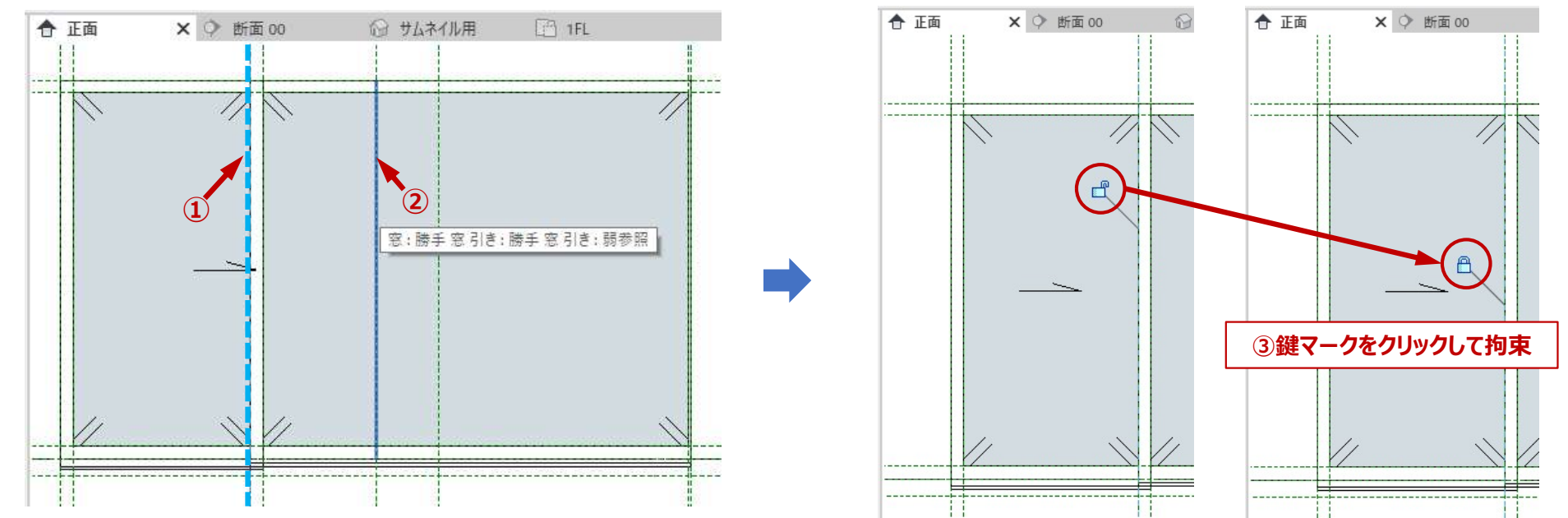

8. 開き勝手の拘束が正しい状態になる

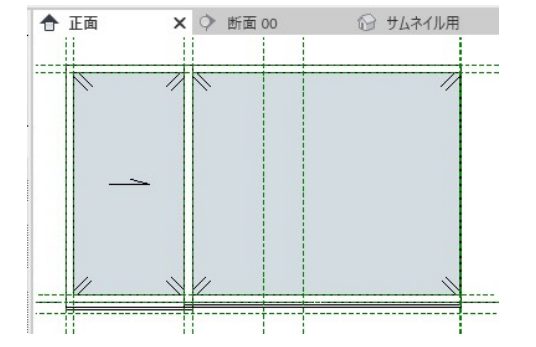

BooT.one

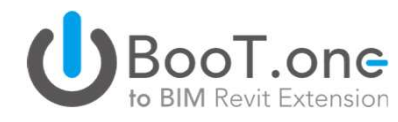

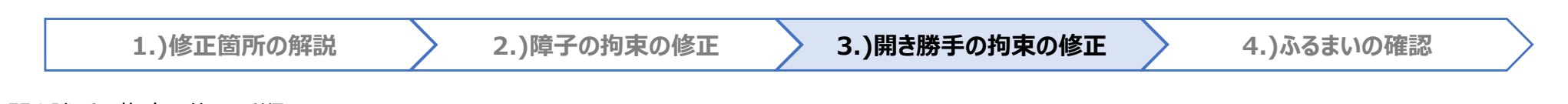

- ▶ 開き勝手の拘束の修正手順(4/4)
  - 9. [修正]タブ → [ファミリエディタ]パネル → [プロジェクトにロード]をクリック

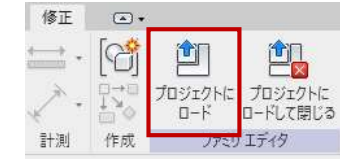

10. プロジェクトにロードのダイアログにて[1X1M02片引き窓]のファミリを選択し、OKをクリック

- ■ファミリ編集: [1x1M02窓]
- 1. ファミリロードのダイアログが表示されるので「既存のバージョンを上書きする」を選択する

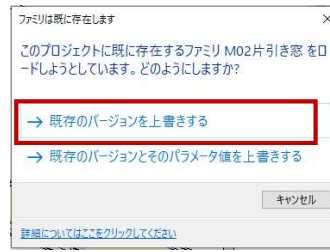

2. 開き勝手の位置の修正が反映された状態になる

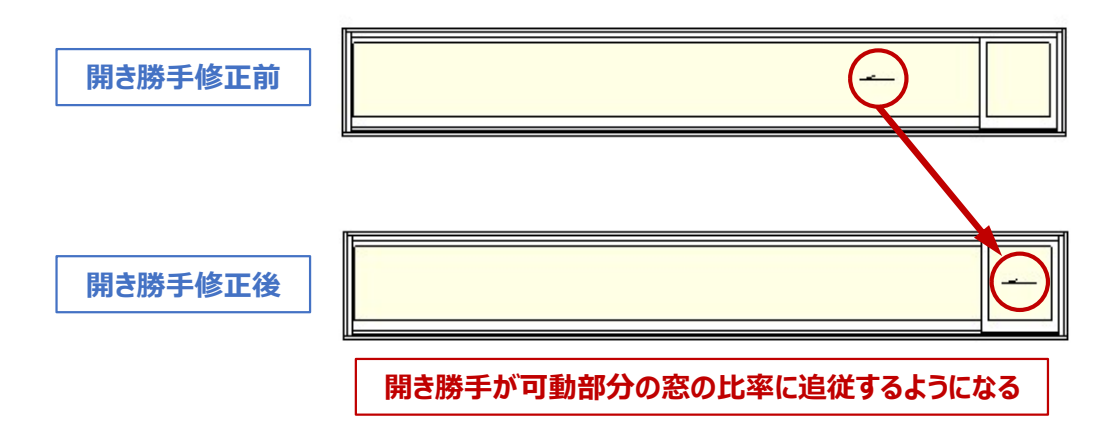

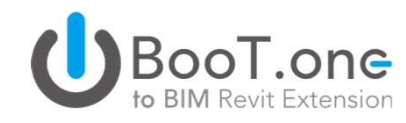

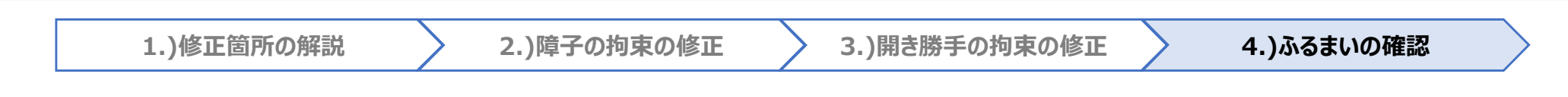

- ▶ プロジェクトへロードしてふるまいの確認
  - ■ファミリ編集: [1x1M02窓]
  - 1. [修正]タブ → [ファミリエディタ]パネル → [プロジェクトにロード]をクリック
  - 2. プロジェクトにロードのダイアログにてプロジェクトを選択し、OKをクリック

#### ■プロジェクト

1. ファミリロードのダイアログが表示されるので「既存のバージョンを上書きする」を選択する

| → 既存のバージョンを上書きする       |     |
|------------------------|-----|
| → 既存のバージョンとそのパラメータ値を上書 | きする |

2. 配置されている[1x1M02窓]を選択し、[プロパティ] → [その他]グループ → [可動部1x1]のパラメータに0.170316と入力する

| その他    |          | * |
|--------|----------|---|
| 可動部1x1 | 0.170316 |   |
| 上枠の高さ  | 2000.00  |   |
| 集計表 行高 |          |   |

3. 可動部分の窓の幅が変更される

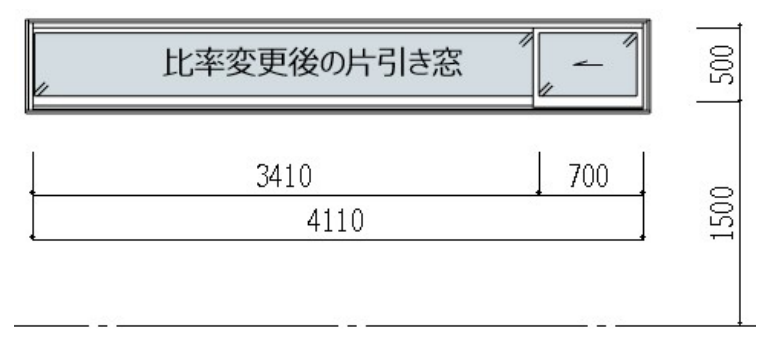